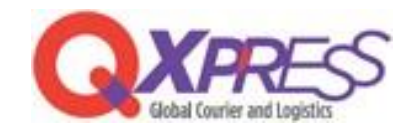

## Smartship – MakeShop API 連携

PART.1 MakeShop

API Keyの 取得方法

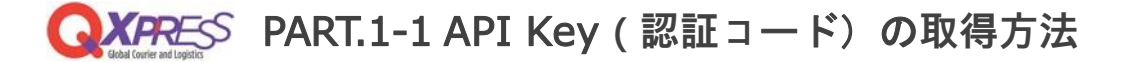

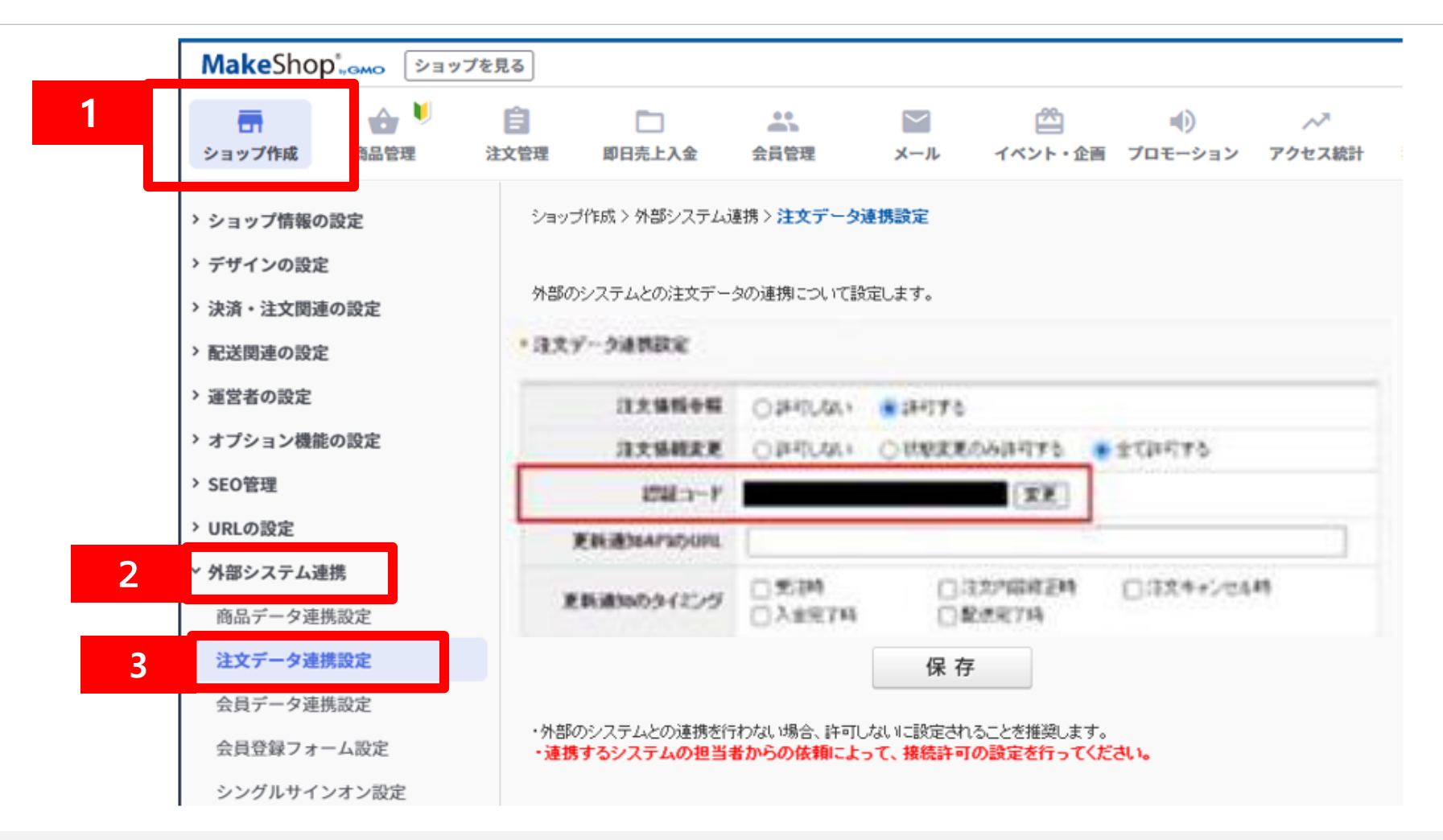

- 1. Makeshopにログインし、左上の『ショップ作成』をクリックします。
- 2.『外部システム連携』をクリックします。
- 3.『注文データ連携設定』をクリックします。
- ※2.の『外部システム連携』のメニューが表示されていない場合、API利用申請が必要となり Qxpressにて承ります PART.2-1 Tips をご確認のうえご連絡ください。

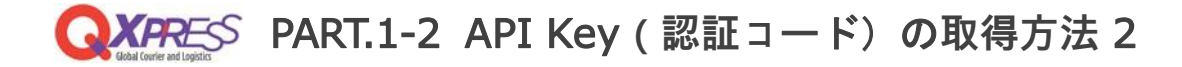

| MakeShop <sup>*</sup> , омо Уз                                     | ップを見る                            |                                      |                                     |                       |              |               |
|--------------------------------------------------------------------|----------------------------------|--------------------------------------|-------------------------------------|-----------------------|--------------|---------------|
| <ul> <li></li></ul>                                                | 注文管理 即日売上入金                      | 会員管理                                 | <b>ン</b><br>メール                     | 〇〇<br>イベント・企画         | い<br>プロモーション | _^><br>アクセス統計 |
| <ul> <li>ショップ情報の設定</li> <li>デザインの設定</li> <li>油浴・注文間速の設定</li> </ul> | ショップ作成 > 外部システム<br>外部のシステムとの注文デ・ | ム連携 > <b>注文データ)</b><br>−タの連携について設    | <mark>重携設定</mark><br>定します。          |                       |              |               |
| > 配送関連の設定                                                          | *327-54882                       |                                      | 4                                   | _                     | -            |               |
| > 運営者の設定<br>> オプション機能の設定                                           | 6 ILT 1416-14                    | O BHILIAN                            | · 184776                            |                       | 全て許可する       |               |
| → SEO管理                                                            | 1241-3-1                         | 2                                    |                                     | XX                    |              |               |
| > URLの設定                                                           | 更新通36AP3的UPU                     | l                                    |                                     |                       |              |               |
| <ul> <li>外部システム連携</li> <li>商品データ連携設定</li> </ul>                    | 正統通知のタイミング                       | □ 无神<br>□ 入主用74                      |                                     | 四周前至時<br>1元71月        | □32*+2/84    | 45            |
| 注文データ連携設定                                                          |                                  |                                      | 保存                                  |                       |              |               |
| 会員データ連携設定                                                          |                                  |                                      |                                     |                       |              |               |
| 会員登録フォーム設定                                                         | ・外部のシステムとの連携を<br>・連携するシステムの担当    | 行わない場合、許可し<br><mark> 者からの依頼によ</mark> | ないに設定される。<br>って、 <mark>接続許可の</mark> | ことを推奨します。<br>設定を行ってくだ | さい。          |               |
| シングルサインオン設定                                                        |                                  |                                      |                                     |                       |              |               |

- 4.『注文情報参照』の『許可する』を選択します。
- 5.『注文情報変更』の『全て許可する』を選択します。
- 6. 認証コードが表示されます。

PART.2 Smartship

API Key設定

|                      | <u></u>                   |                     | MakeShop <sup>®</sup> GMO                                                                 |       |
|----------------------|---------------------------|---------------------|-------------------------------------------------------------------------------------------|-------|
| ・人ノフットノオーム連          | 携を設定する                    |                     | ショップID                                                                                    | _     |
|                      |                           |                     |                                                                                           |       |
| Keyを設定する             |                           |                     | パスワード                                                                                     |       |
| トフォームの選択             | ドメインを選択する                 | Login ID            |                                                                                           |       |
| Shop                 | www.makeshop.co.jp $\lor$ |                     | パスワードを忘れた方はこちら                                                                            |       |
| y (1)                | 販売サイト注文のインポート ①           | Fulfillment業務割り当て ① |                                                                                           |       |
|                      | 自動                        | 自動 ~                | ログイン                                                                                      |       |
| ルスレポートを設定する          |                           |                     | ショップIDを保存する                                                                               |       |
| イトの手数料               | セールスレポート専用可否 ①            | 재고 연동 설정            |                                                                                           |       |
| % of the sales price | No V                      | 100%                |                                                                                           |       |
|                      |                           |                     | ショップ作成 、 外部システム連進 、 注文デー                                                                  | - 友 浦 |
|                      | 前へ                        | 登録する                | <ul> <li>ションノドバンノノロシスリム(2135) ン /工人)</li> <li>注文デー会連携定</li> </ul>                         |       |
|                      |                           |                     | 注文諸撮参照  〇 許可しない  ④ 許可する                                                                   |       |
|                      |                           |                     | 注文情報変更 許可しない 秋態変更のみ許可する  ・ 全て許可する                                                         |       |
|                      |                           |                     | 22証コード 6ee53b702c644b9ce5a47f52906b455b 変更<br>更加適応的APCのURL                                |       |
|                      |                           |                     | 更新通知のタイング  受封時  注文内容修正時  注文キャンセ  シューターフま  の  ジョンク  アプ  ・  ・ ・ ・ ・ ・ ・ ・ ・ ・ ・ ・ ・ ・ ・ ・ ・ | zル時   |
|                      | まけOVDDECCにて通り             | <b>* *</b>          | 人主元199 日22元199                                                                            |       |

④ショップURL ⑤SmartShipのアカウントID